## Présentation Client 360, logiciel 'Cathy3' v1.0 23/12/2021

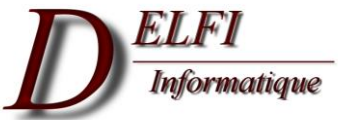

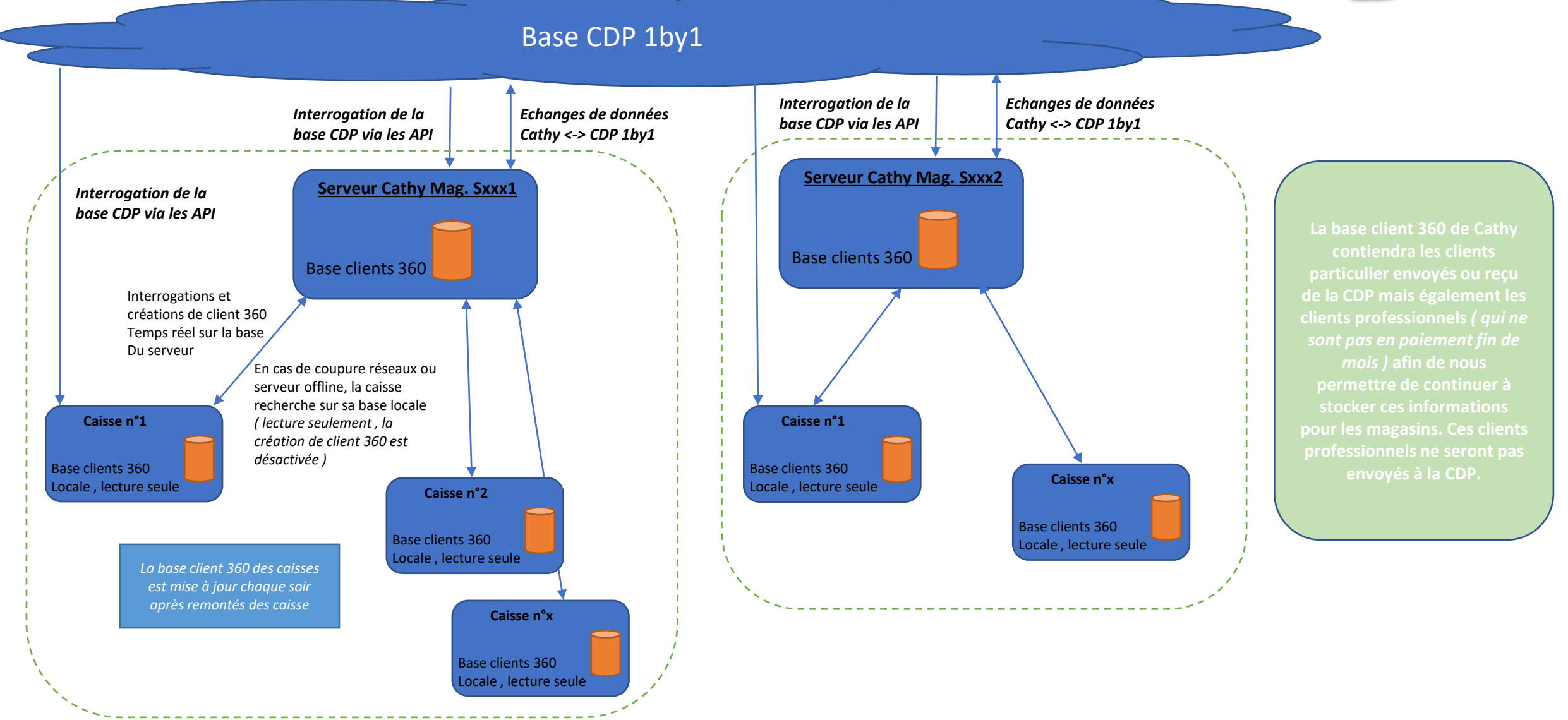

Lors d'une demande d'une facturette en caisse, recherche d'un client 360

Recherche générique temps réel avec base client 360 du serveur magasin, si serveur ou réseaux non disponible, recherche avec base client 360 locale au poste de caisse. Evolution possible effectuer une recherche client même pour les tickets (dans le cadre de la dématérialisation par exemple)

Cas spécifique, en complément de la recherche client 360 sur la base du magasin, une recherche sera effectuée via les API 1by1 dans les 3 cas suivants : -NOM(mini 3 caract)+PRENOM(mini 3 caract)+CP(5 caract) -N° Portable complet -Email avec syntaxe valide

Affichage des clients 360 répondant aux critères dans la liste à l'écran

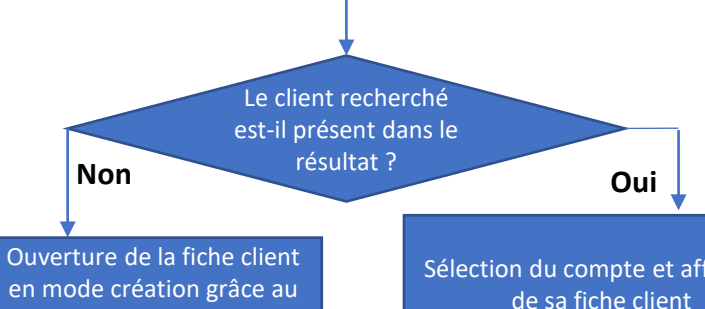

bouton 'Nouveau client' (les éléments saisie dans la recherche seront repris dans le fenêtre de création)

voir diapositive **4** 

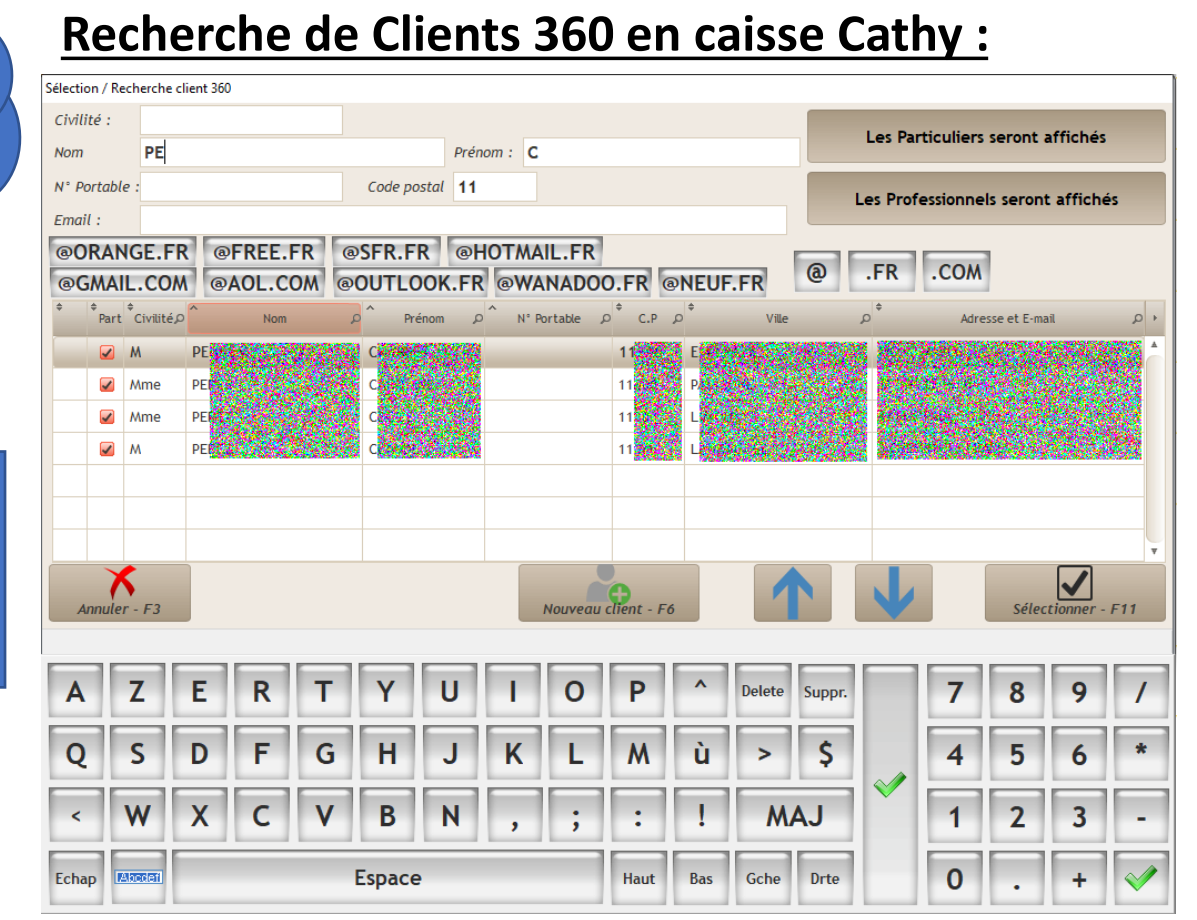

Exemple d'un cas de recherche via l'API 1by1 grâce à un n° de mobile complet saisie. L'étoile devant le client indique qu'il s'agit d'un nouveau client non référencé sur la base magasin.

|                           | Sélection / Recherche client 360                                                                                                    |                                      |
|---------------------------|----------------------------------------------------------------------------------------------------|--------------------------------------|
| Oui                       | Civilité :                                                                                                    | Les Dautioulieur concet affich és    |
| •••••                     | Nom Prénom :                                                                                                    | Les Particuliers seront affiches     |
|                           | N° Portable : 06                                                                                                    | Les Drefession els serent efficit és |
| compte et affichage       | Email :                                                                                                    | Les Professionneis seront arriches   |
| a fiche client            | <sup>+</sup> Part <sup>+</sup> Civilitéρ Nom ρ Prénom ρ N° Portable ρ C.P ρ Ville                                                                                                    | م Adresse et E-mail م                |
|                           | 🛨 🗹 M 🛛 ZA 1997 - 22 - 4 - 22 - 4 - 22 - 22 - 22 - 22 - 22 - 22 - 22 - 22 - 22 - 22 - 22 - 22 - 22 - 22 - 22 - 22 - 22 - 22 - 22 - 22 - 22 - 22 - 22 - 22 - 22 - 22 - 22 - 22 - 22 - 22 - 22 - 22 - 22 - 22 - 2 |                                      |
| voir diapositive <b>3</b> |                                                                                                    |                                      |

6 critères de recherche 'commençant par' disponible : -Civilité -Nom -Prénom -N° Portable -Code postal -Email

Les recherches combines l'ensembles des valeurs saisie.

Dans l'exemple, nous recherchons un client avec un nom de famille commençant par 'PER', un prénom commençant par 'C' et un département commençant par '11'

L'option de client professionnels permet de gérer dans la base 360 Cathy des clients professionnels. Ces clients ne seront ni transmis ni recherchés dans la CDP 1by1. Les données pourront être modifiées si besoin, et les différents onglet de la fiche client seront accessible.

Le bouton 'Continuer la vente – F11' permet de ne rien modifier

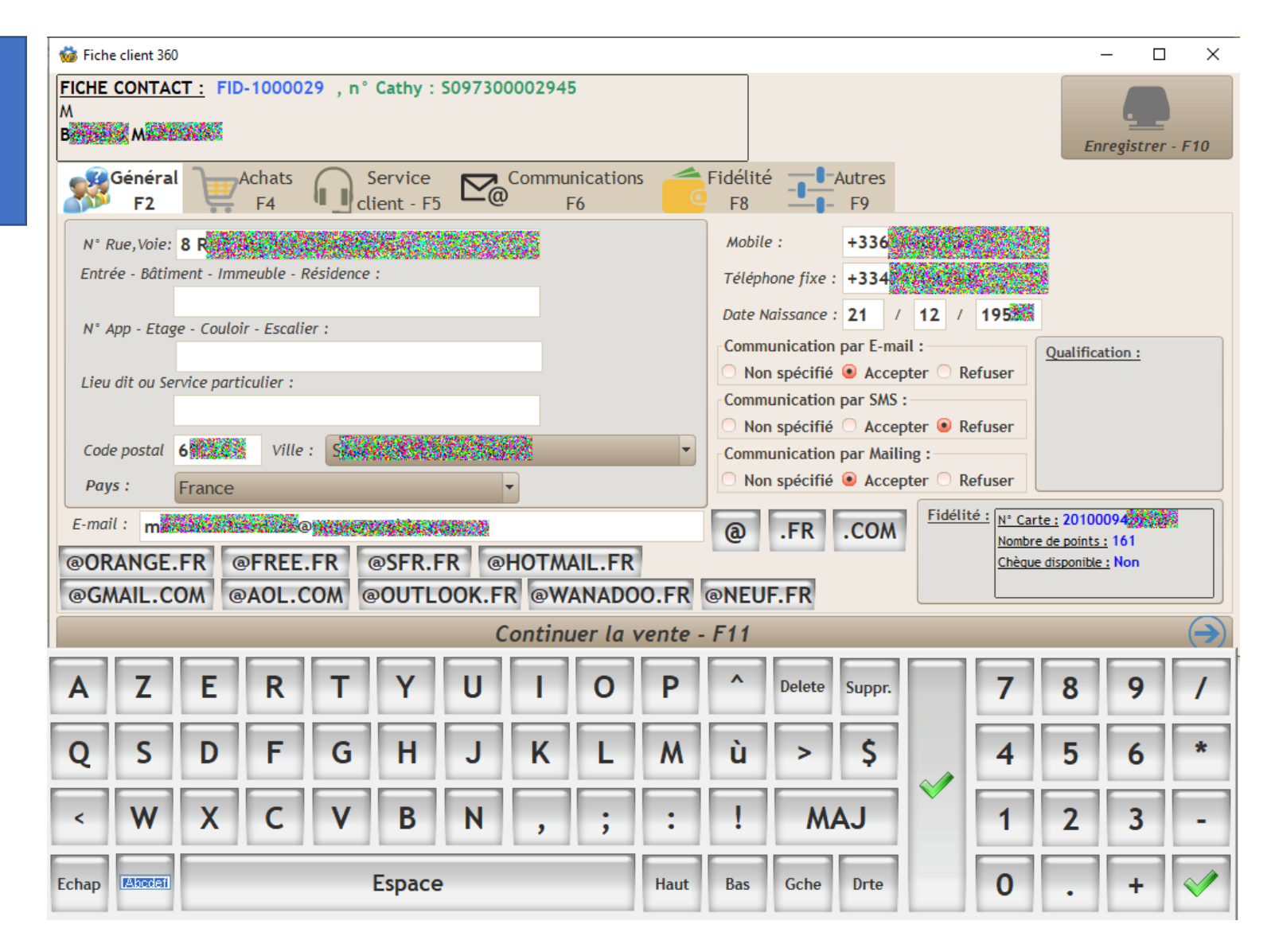

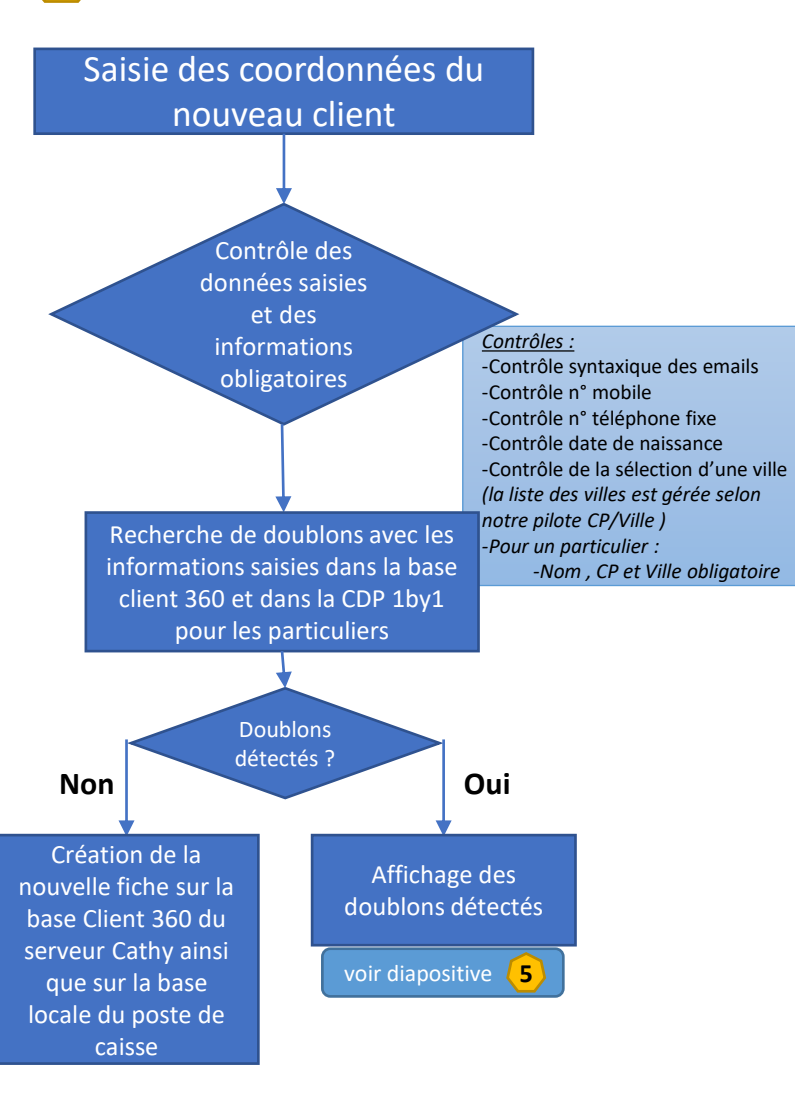

## Fiche client en mode Création en caisse Cathy :

| 🁹 Fiche                                     | e client 360                                    | )                                                              |                        |                  |                      |         |          |                 |        |                |            |              |          |        | -    | - 🗆         | ×            |
|---------------------------------------------|-------------------------------------------------|----------------------------------------------------------------|------------------------|------------------|----------------------|---------|----------|-----------------|--------|----------------|------------|--------------|----------|--------|------|-------------|--------------|
| Civilité                                    | : M                                             | M  Particulier                                                 |                        |                  |                      |         |          |                 |        |                |            |              |          |        |      |             |              |
| Nom :                                       |                                                 | Prénom :<br>INFORMATIONE<br>Professionnel, Association, Autres |                        |                  |                      |         |          |                 |        |                |            | Crác         |          | F10    |      |             |              |
|                                             | Généra<br>F2                                    | Ê                                                              | Achats<br>F4           |                  | Service<br>ient - F5 |         | Commu    | inication<br>F6 | 15     | Fidélite<br>F8 | - <u> </u> | Autres<br>F9 | ,        |        | Cree | r le client | 10           |
| N° R                                        | Rue,Voie:                                       | 9 ZA DE                                                        | E PAGEN                | IS               |                      |         |          |                 |        | Mobil          | e :        | 06119        | 42588    |        |      |             |              |
| Entre                                       | ée - Bâtin                                      | nent - Imn                                                     | neuble - R             | <i>lésidence</i> | :                    |         |          |                 |        | Télépł         | none fixe  | 05567        | 23646    |        |      |             |              |
|                                             | 51                                              | - Cardal                                                       | - <b>-</b> <i>l</i> '- |                  |                      |         |          |                 |        | Date N         | laissance  | : /          | 1        |        |      |             |              |
| N <sup>-</sup> A                            | vpp - Etag                                      | e - Couloi                                                     | r - Escalle            | er:              |                      |         |          |                 |        | Comm           | unication  | par E-ma     | ail :    |        |      |             |              |
| Lieu                                        | dit ou Se                                       | rvice parti                                                    | iculier :              |                  |                      |         |          |                 |        | Nor            | n spécifié | O Acce       | pter 🔵 R | efuser |      |             |              |
|                                             |                                                 |                                                                |                        |                  |                      |         |          |                 |        | Comm           | unication  | par SMS      | :        | -      |      |             |              |
| Code postal 33450 Ville : MONTUSSAN [33450] |                                                 |                                                                |                        |                  |                      |         |          |                 |        |                |            |              |          |        |      |             |              |
| Pay                                         | Pays : France   Non spécifié  Accepter  Refuser |                                                                |                        |                  |                      |         |          |                 |        |                |            |              |          |        |      |             |              |
| E-mai                                       | 1:                                              |                                                                |                        |                  |                      |         |          |                 |        |                |            | 004          | 1        |        |      |             |              |
|                                             | ANCE                                            | ED 6                                                           | EDEE                   | ED               | SCED D               | D       |          |                 |        | a              | .FK        | .com         | 1        |        |      |             |              |
| @GN                                         |                                                 |                                                                |                        |                  | aoliti               |         | ส<br>โดพ |                 |        | @NFII          | FFR        |              |          |        |      |             |              |
|                                             | UTE.C                                           | om e                                                           | AUL.C                  |                  | JUUTE                | 0011.11 |          | Annule          | r - F3 | eneo           |            |              |          |        |      |             |              |
|                                             |                                                 |                                                                | _                      |                  |                      |         | ~        |                 |        |                |            |              |          |        | _    |             |              |
| Α                                           | Ζ                                               | Е                                                              | R                      | Т                | Y                    | U       | 1        | 0               | Ρ      | ^              | Delete     | Suppr.       |          | 7      | 8    | 9           | 1            |
|                                             |                                                 |                                                                |                        |                  |                      |         |          |                 |        |                |            |              |          |        | _    |             | _            |
| Q                                           | S                                               | D                                                              | F                      | G                | н                    | J       | K        | L               | Μ      | ù              | >          | Ş            |          | 4      | 5    | 6           | *            |
|                                             | 14/                                             | V                                                              |                        | V                | D                    | N       |          |                 |        |                |            | A 1          | $\sim$   | 4      | 2    | 2           |              |
|                                             | vv                                              | ^                                                              | C                      | V                | D                    | N       | 2        | 2               | •      | 1              | M          | AJ           |          |        | 2    | 3           | -            |
| Echap                                       | Abcdef                                          |                                                                |                        |                  | Espace               | ,       |          |                 | Haut   | Bas            | Gche       | Drte         |          | 0      | •    | +           | $\checkmark$ |

Présentation des informations saisie sur la fenêtre de création du compte (section de gauche) Et affichage des doublons détectés sur la liste de droite 3 actions possibles 'Sélectionner ce 'Annuler et revenir 'Continuer et créer compte existant – en saisie – F3' ce compte – F10' Un nouve<u>au</u> compte est créé avec les informations saisies L'utilisateur Affichage de la revient en fiche du client création de sélectionné compte avec sa voir diapositive **3** voir diapositive **4** 

## Présentations des doublons détectés lors d'une création :

Doublons de client 360 détecté

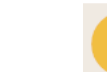

Attention, nous avons détectés des doublons potentiels avec le compte que vous souhaitez créer et les comptes existants.

| Compte                                                                                                    | que vous    | souhaitez | créer :    |   | Co     | mptes ide | ntifiés co                | mme doub   | lons poten                                  | tiels :                                       |                    |                           |                                                             |                                     |             |           |          |
|----------------------------------------------------------------------------------------------------|-------------|-----------|------------|---|--------|-----------|---------------------------|------------|---------------------------------------------|-----------------------------------------------|--------------------|---------------------------|-------------------------------------------------------------|-------------------------------------|-------------|-----------|----------|
| <u>Civilité :</u><br><u>Nom :</u> PERRAULT<br><u>Prénom :</u> CHRISTOPHE<br><u>Adresse :</u>                                                                                         |             |           |            |   |        | N         | lom complet<br>CHRISTOPHI | t<br>E     | P * B17<br>JARDIN E<br>11 PASSA<br>33800 B0 | Adresse<br>DE VOLTAIR<br>GE GRENIE<br>DRDEAUX | complète<br>E<br>R | ¢<br>+3<br>+3<br>د2<br>25 | Mobile<br>360357023<br>355672364<br>.perrault@<br>5/08/1977 | e - Tél - Date<br>7<br>6<br>free.fr | e Naissance | e - Email | + م<br>• |
| 11 PAS. GRENIER<br>33800 BORDEAUX<br><u>Email :</u><br>service.developpement@delfi-informatique.fr<br><u>Date de naissance :</u><br><u>Mobile :</u><br><u>Tél. Fixe :</u> 0556723646 |             |           |            |   |        |           |                           |            |                                             |                                               |                    |                           |                                                             |                                     |             |           |          |
| Ann                                                                                                    | nuler et re | venir en  | saisie- F. | 3 |        |           | Continu                   | ier et cré | er ce com                                   | ote - F10                                     | ,                  |                           | Séle                                                        | ectionner                           | ce compt    | e existan | t - F11  |
| Α                                                                                                    | Ζ           | Ε         | R          | Т | Y      | U         | Ι                         | 0          | Ρ                                           | ^                                             | Delete             | Suppr.                    |                                                             | 7                                   | 8           | 9         | 1        |
| Q                                                                                                    | S           | D         | F          | G | Η      | J         | K                         | L          | Μ                                           | ù                                             | >                  | \$                        |                                                             | 4                                   | 5           | 6         | *        |
| <                                                                                                    | W           | X         | С          | ۷ | В      | Ν         | ,                         | ;          | :                                           | 1                                             | M                  | AJ                        | ~                                                           | 1                                   | 2           | 3         | -        |
| Echap                                                                                                    | Abctef      |           |            |   | Espace | 9         |                           |            | Haut                                        | Bas                                           | Gche               | Drte                      |                                                             | 0                                   | •           | +         | V        |

## Présentations accès CDP depuis la gestion commerciale Cathy

| Code client<br>DODOI<br>Code fidelite       Image: Client CAISSE       < Prénom >         Image: Client CAISSE       < Prénom >         Image: Client CAISSE       < Prénom >         Image: Client CAISSE       < Prénom >         Image: Client CAISSE       < Prénom >         Image: Client CAISSE       < Prénom >         Image: Client Caisse       < Prénom >         Image: Client Caisse       < Prénom >         Image: Client Caisse       < Prénom >         Image: Client Caisse       < Prénom >         Image: Client Caisse       < Prénom >         Image: Client Caisse       < Prénom >         Image: Client Caisse       < Prénom >         Image: Client Caisse       < Prénom >         Image: Client Caisse       < Prénom >         Image: Client Caisse       < Ville >         Image: Client Caisse       < Ville >         Image: Client Caisse          Image: Client Caisse          Image: Client Caisse          Image: Client Caisse          Image: Client Caisse          Image: Client Caisse          Image: Client Caisse          Image: Client Caisse          Image: Client Caisse | Facture n°                                                                                      | 2<br>E                                                                                                    |                        | Facture/avoir immédiat<br>Facture en compte<br>Devis/proforma |   |
|----------------------------------------------------------------------------------------------------|-------------------------------------------------------------------------------------------------|----------------------------------------------------------------------------------------------------|------------------------|---------------------------------------------------------------|---|
| Taux de remise N° App-étage-coulor-esc >   0,00 1   Export (H.T.) Oui O Non   Oui O Non Code Post   Code Post Ville >   Code Post Ville >   Code Post Ville >     Référence de la commande     PAS DE MODE DE LIVRAISON     Mode livraison   AUCUN                                                                                                    | Code client<br>000001<br>Code fidélité<br>0                                                     | dresse de facturation                                                                                                    | ▼ < Prénom >           | Adresse livraison                                             | • |
| Référence de la commande<br>PAS DE MODE DE LIVRAISON<br>Mode livraison<br>AUCUN                                                                                                    | Taux de remise Nb folio(s)<br>0,00 1<br>Export (H.T.)<br>Oui O Non<br>Regroupement<br>Oui O Non | < N° App-étage-couloir-esc ><br><entrée-bâtiment-immeuble-i<br>&lt; N° Rue + Voie &gt;<br/>&lt; Lieu dit ou service particulie<br/><code <="" post="" ville=""><br/>@ &lt; Ville &gt;</code></entrée-bâtiment-immeuble-i<br> | Résidence >            | <pre>&lt; Localité facultative &gt; </pre> @ < Ville >        |   |
|                                                                                                    |                                                                                                 |                                                                                                    | Référence de la comman | NRAISON<br>Mode livraison<br>AUCUN                            |   |

Lors de la saisie d'un devis, les utilisateurs pourront accéder à la base client 360 grâce à ce bouton.

Lorsque l'utilisateur cliquera sur ce bouton , il accèdera à la fenêtre de recherche client 360. Cette fenêtre sera identique à celle du logiciel de caisse, mais simplement réajustée et adaptée pour un PC classique ( sans clavier tactile )

voir diapositive **4**